# Шаг 1! Выберите ваше устройство для подключения из нижеприведенных:

<u>Любой браузер в Windows</u> <u>Mac OS chrome and other browsers</u> <u>iOs : iPad, iPhone</u> <u>Android</u> <u>Что делать если при открытии ссылки у вас в браузере автоматически не началось</u> <u>скачивание?</u> <u>Помощь для тех у кого подключено более 1-го микрофона к компьютеру или</u> <u>ноутбуку( на ноутбуках такое сплошь и рядом ).</u>

#### Любой браузер в Windows

- 2. .У вас откроется окно такое же, как и то, что приведено на рисунке ниже. Там вам нужно будет нажать "Запустить приложение" и у вас автоматически загрузится и установится платформа.

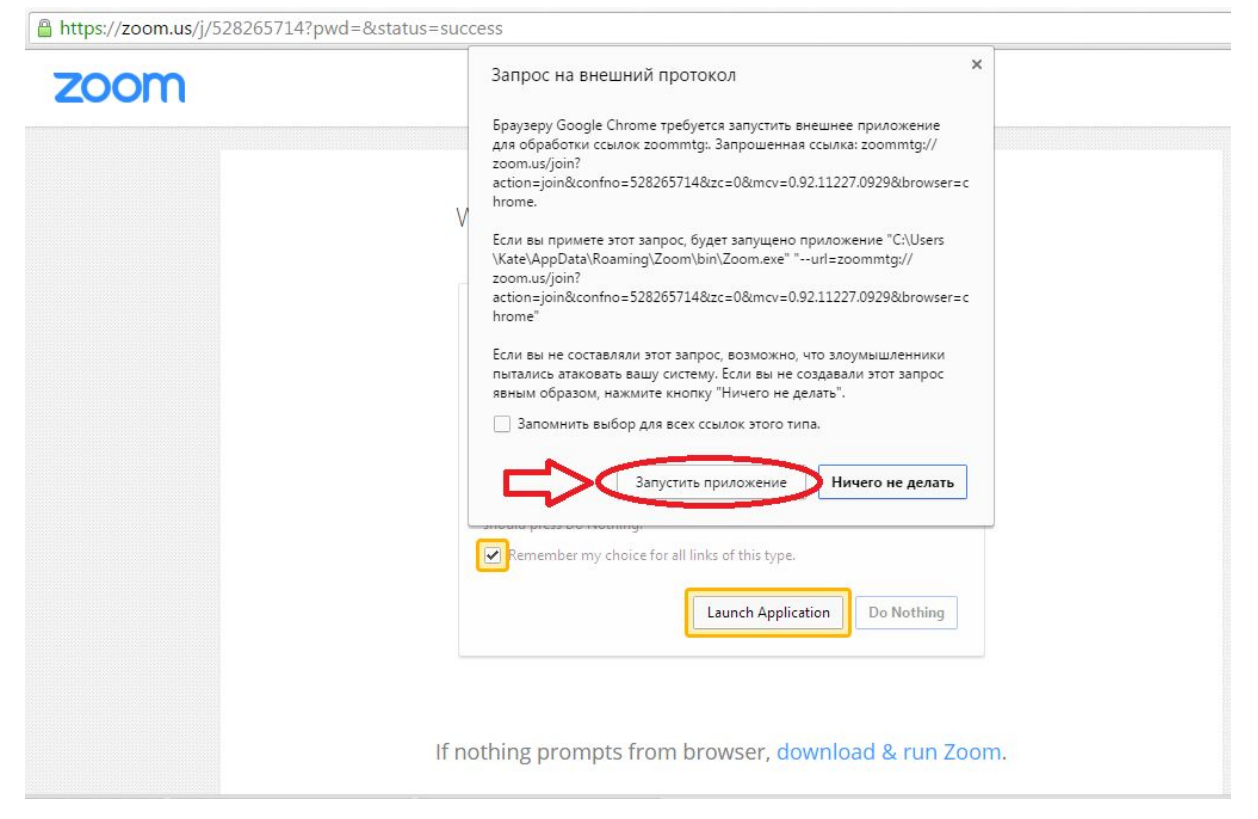

3. После загрузки и установки - платформа у вас автоматически запустится и нужно будет ввести свое имя. И нажать кнопку "**Join**" как показано на рисунке ниже.

| (         | C Zoom                                                                        |
|-----------|-------------------------------------------------------------------------------|
| A downloa | Please enter your name.<br>Your Name:<br>Remember my name for future meetings |
|           | Join                                                                          |

4. После этого нужно будет нажать "Join Audio By Computer", как показано на рисунке ниже.

| Meeting Topic:     | Skyeng Webinars' Zoon                 | n Meeting                 |   |
|--------------------|---------------------------------------|---------------------------|---|
| Host:              | Skyeng Webinars                       |                           |   |
| Invitatic 🕞 How do | you want to join the audio conference | e?                        | × |
|                    | Join by Phone                         | Join by Computer          |   |
| Particip           |                                       |                           |   |
|                    | Already joined by telephone?          | Press #44# on your phone. |   |
|                    |                                       |                           |   |
|                    |                                       |                           |   |
|                    | Join Audio by                         | Computer                  |   |
|                    | Join Audio by<br>Test Compu           | r Computer                |   |
| <b>–</b>           | Join Audio by<br>Test Compu           | r Computer                |   |
| <b></b>            | Join Audio by<br>Test Compu           | r Computer<br>Iter Audio  | 6 |

## Mac OS chrome and other browsers

- 2. У вас откроется окно такое же, как и то, что приведено на рисунке ниже. Там вам нужно будет нажать "Launch Application" и у вас автоматически загрузится и установится платформа.

| zoom |                                    |                                                                                                    | Support |
|------|------------------------------------|----------------------------------------------------------------------------------------------------|---------|
|      | When<br>When<br>If nothing prompts | Supplication to handle zoommitg: links. The link groups of it is zoommitg: links. The link groups of it is zoommitg: links. The link groups of it is zoommitg: links. The link groups of it is zoommitg: links. The link groups of it is zoommitg: links. The link groups of it is zoommitg: links. The link groups of it is zoommitg: links. The link groups of it is zoommitg: links. The link groups of it is zoommitg: links. The link groups of it is zoom and group of it is zoom and groups of it is zoom and groups of it i |         |
|      | Copyright @2015                    | Zoom Video Communications, Inc. All rights reserved.<br>Privacy Policy   Terms                                                                                                    |         |

3. После загрузки и установки - платформа у вас автоматически запустится и нужно будет ввести свое имя. И нажать кнопку "**Join**" как показано на рисунке ниже.

| 00        | Join a Meeting                       |
|-----------|--------------------------------------|
| Your Name | Name                                 |
|           | Remember my name for future meetings |
|           |                                      |

4. После этого нужно будет нажать "Join Audio By Computer", как показано на рисунке ниже.

| Skyeng Webinars                       |                                                           |                                                                                                    |
|---------------------------------------|-----------------------------------------------------------|----------------------------------------------------------------------------------------------------|
| you want to join the audio conference | ce?                                                       | ×                                                                                                    |
| Join by Phone                         | Join by Computer                                          |                                                                                                    |
|                                       |                                                           |                                                                                                    |
| Already Joined by telephone?          | Press #44# on your phone.                                 |                                                                                                    |
|                                       |                                                           |                                                                                                    |
| Join Audio by                         | y Computer                                                |                                                                                                    |
| Test Compu                            | uter Audio                                                |                                                                                                    |
|                                       |                                                           |                                                                                                    |
|                                       |                                                           |                                                                                                    |
|                                       |                                                           |                                                                                                    |
|                                       | Join by Phone<br>Already joined by telephone<br>Test Comp | you want to join the audio conference?<br>Join by Phone Join by Computer<br>Already joined by telephone? Press #44# on your phone.<br>Join Audio by Computer<br>Test Computer Audio |

## iOs : iPad, iPhone

1. Для начала вам необходимо зайти в AppStore и ввести там "**Zoom cloud meetings**" и загрузить/установить приложение для вебинаров. Выглядит это так, как показано на скриншоте ниже.

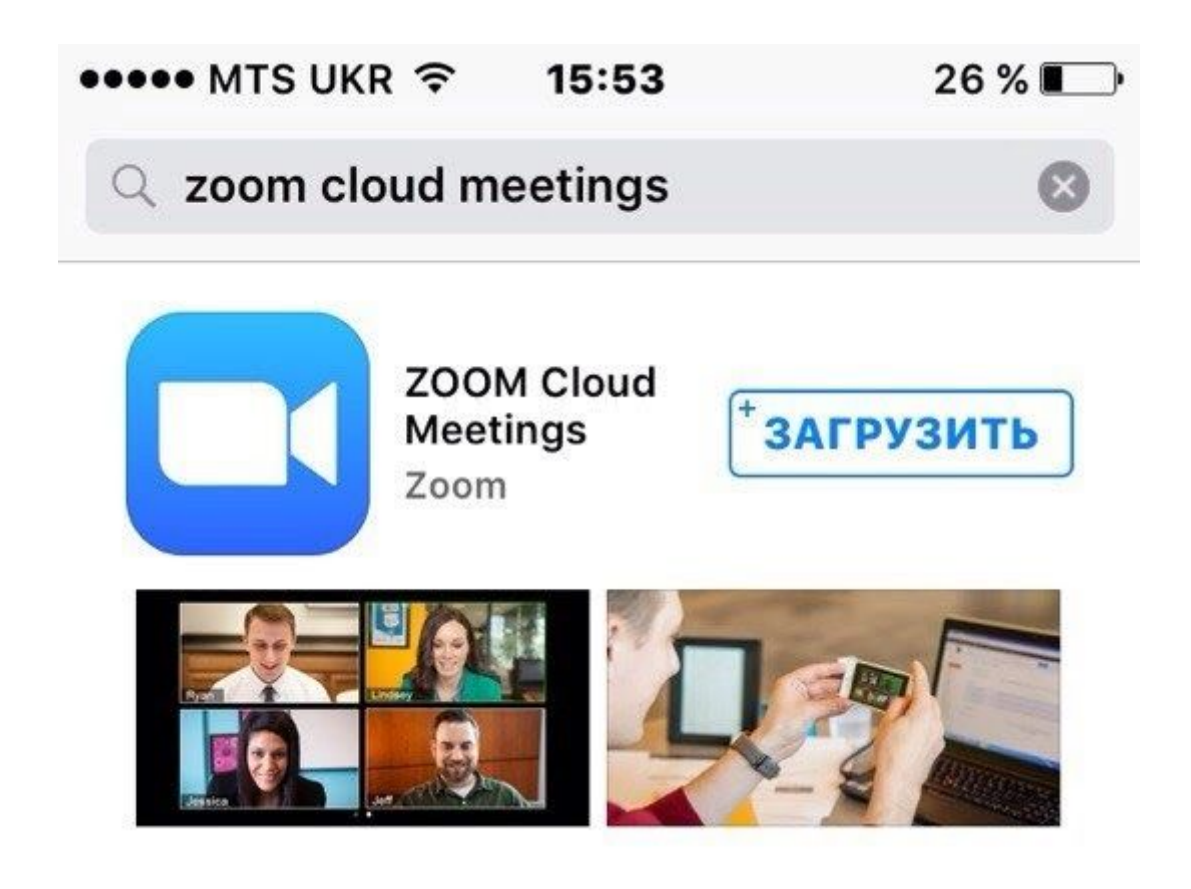

2. Далее вам нужно запустить приложение "**Zoom**". И вы увидите такой интерфейс, как на рисунке ниже. В нем вам необходимо будет нажать на "**Join a meeting**" внизу справа как показано на рисунке ниже.

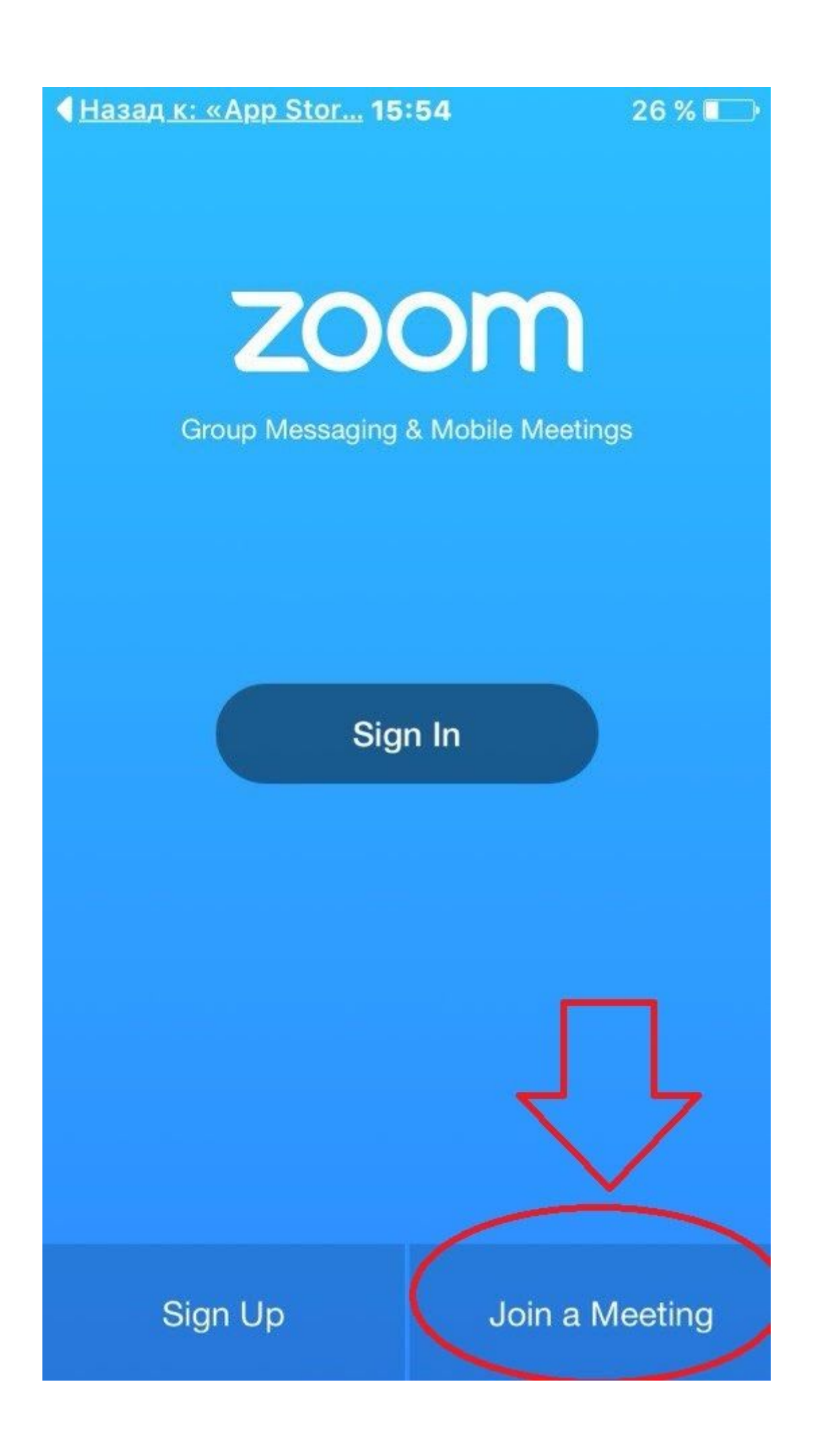

3. Тут вам нужно будет ввести девятизначный Meeting Id, который вы можете попросить у администратора вебинара и свое имя. А затем нажать кнопку "Join"

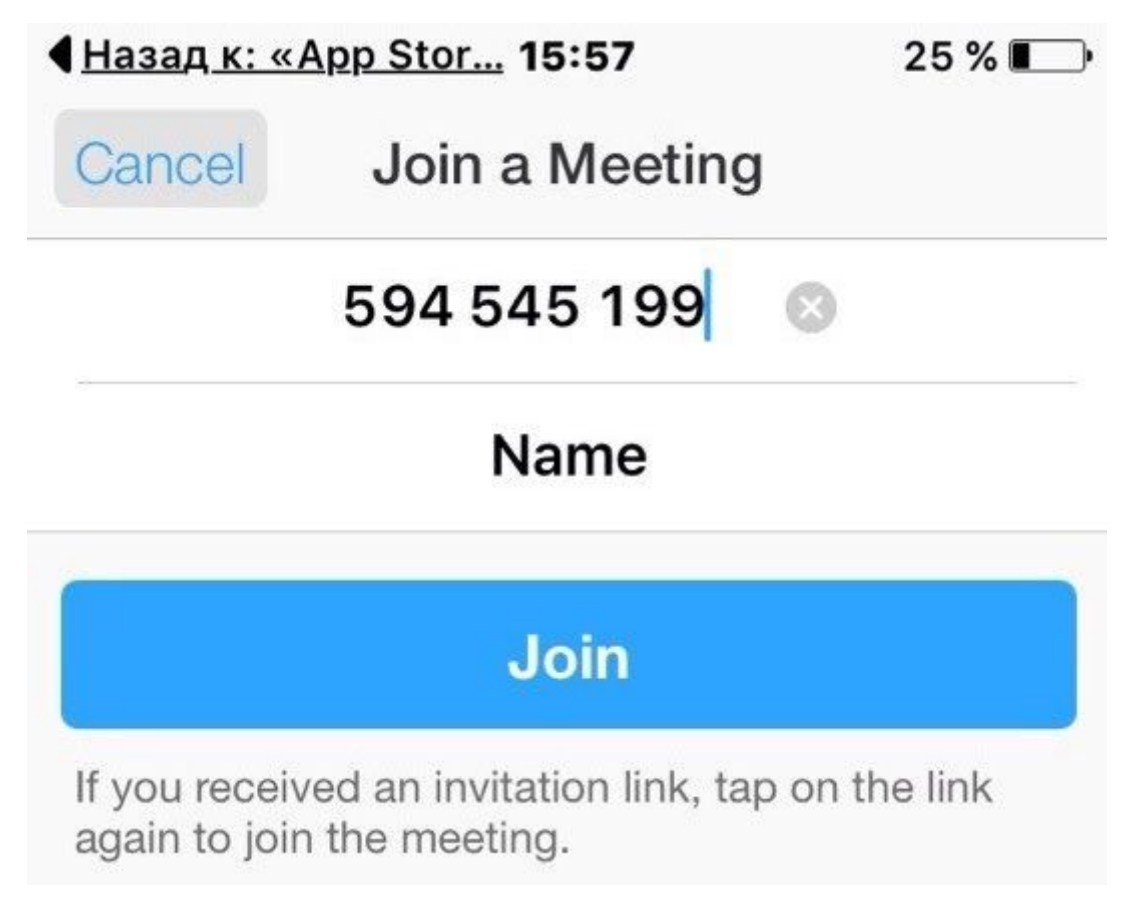

4. После того, как вы нажмете "**Join**" у вас выскочит окошко, как на рисунке ниже, где нужно будет нажать кнопку "**Разрешить**", чтобы мы могли вас слышать.

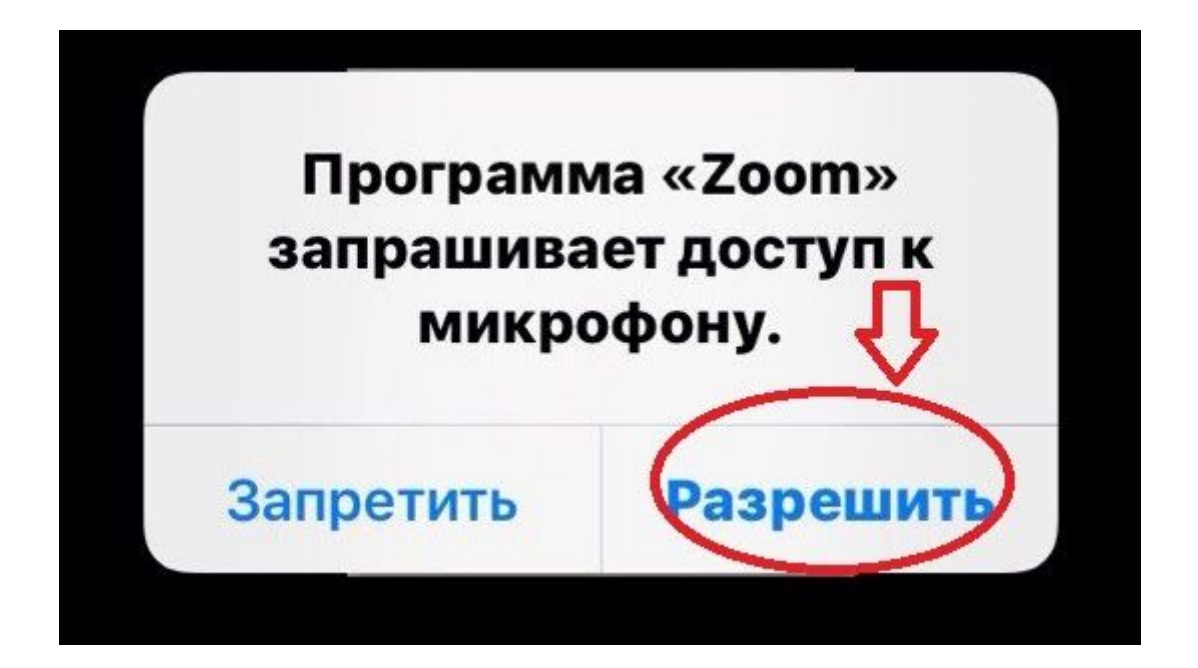

5. Ну и следом за ним всплывет такое окно, где нужно будет выбрать вариант "Call using interner audio", чтобы вы могли нас слышать.

| To hear others please join audio |  |  |
|----------------------------------|--|--|
| Call using Internet Audio        |  |  |
| Dial in                          |  |  |
| Cancel                           |  |  |

# Android

1. Для начала вам необходимо зайти в Play Market и ввести там "**Zoom.us**" и загрузить/установить приложение для вебинаров. Выглядит это так, как показано на скриншотах ниже.

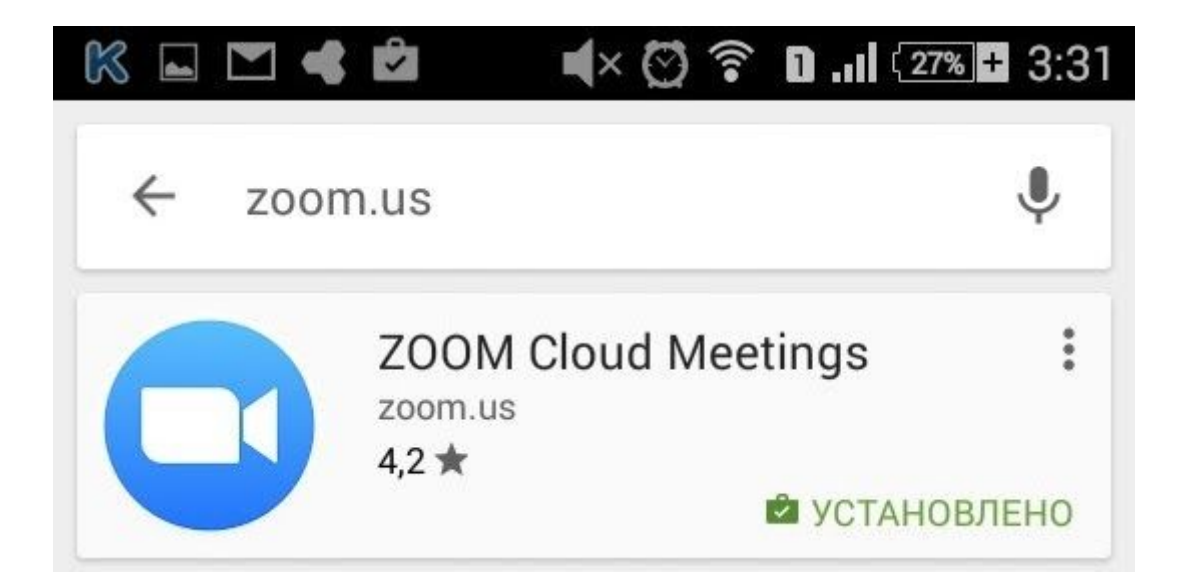

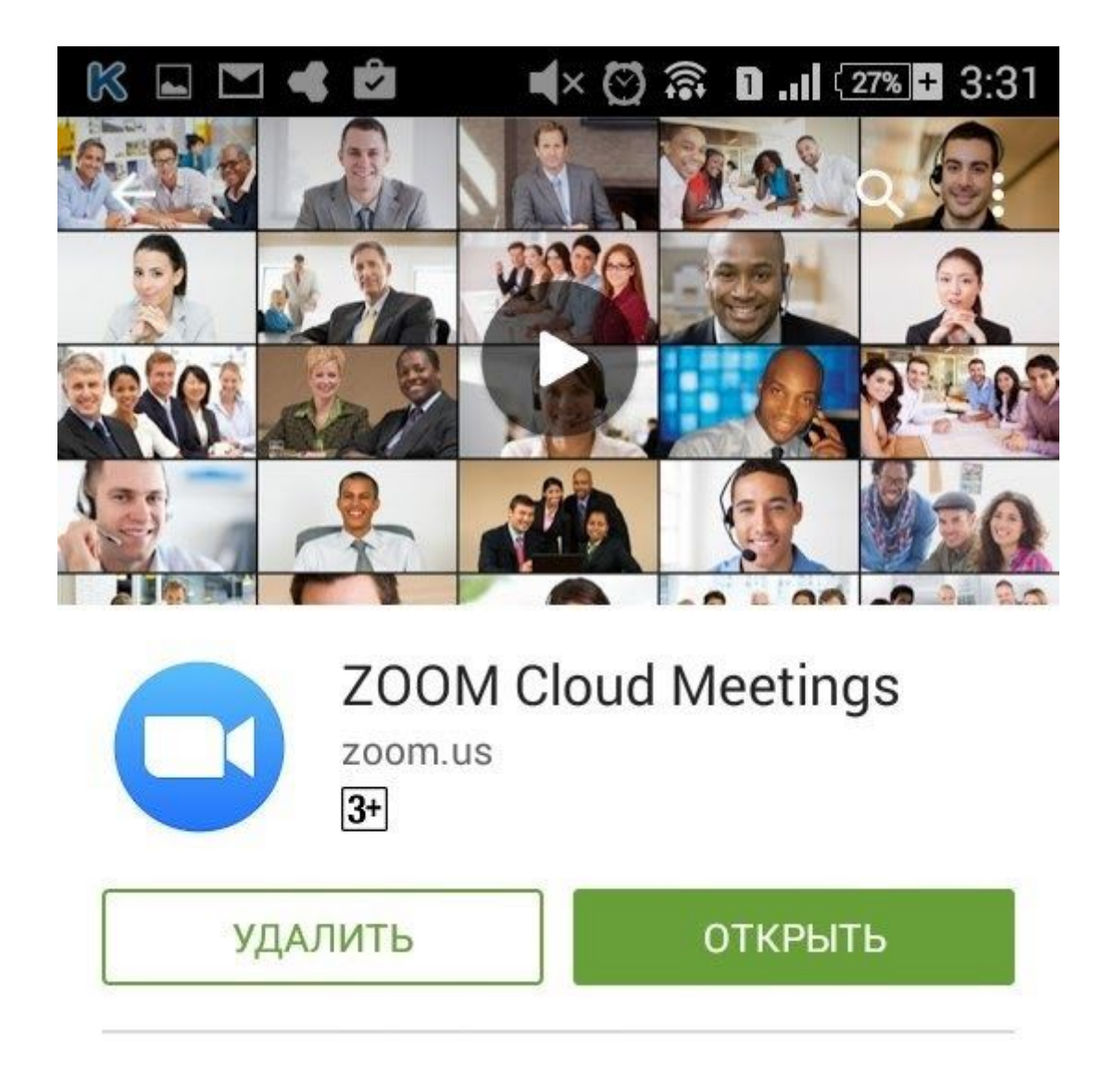

2. Далее вам нужно запустить приложение "**Zoom**". И вы увидите такой интерфейс, как на рисунке ниже. В нем вам необходимо будет нажать на "**Join a meeting**" внизу справа как показано на рисунке ниже.

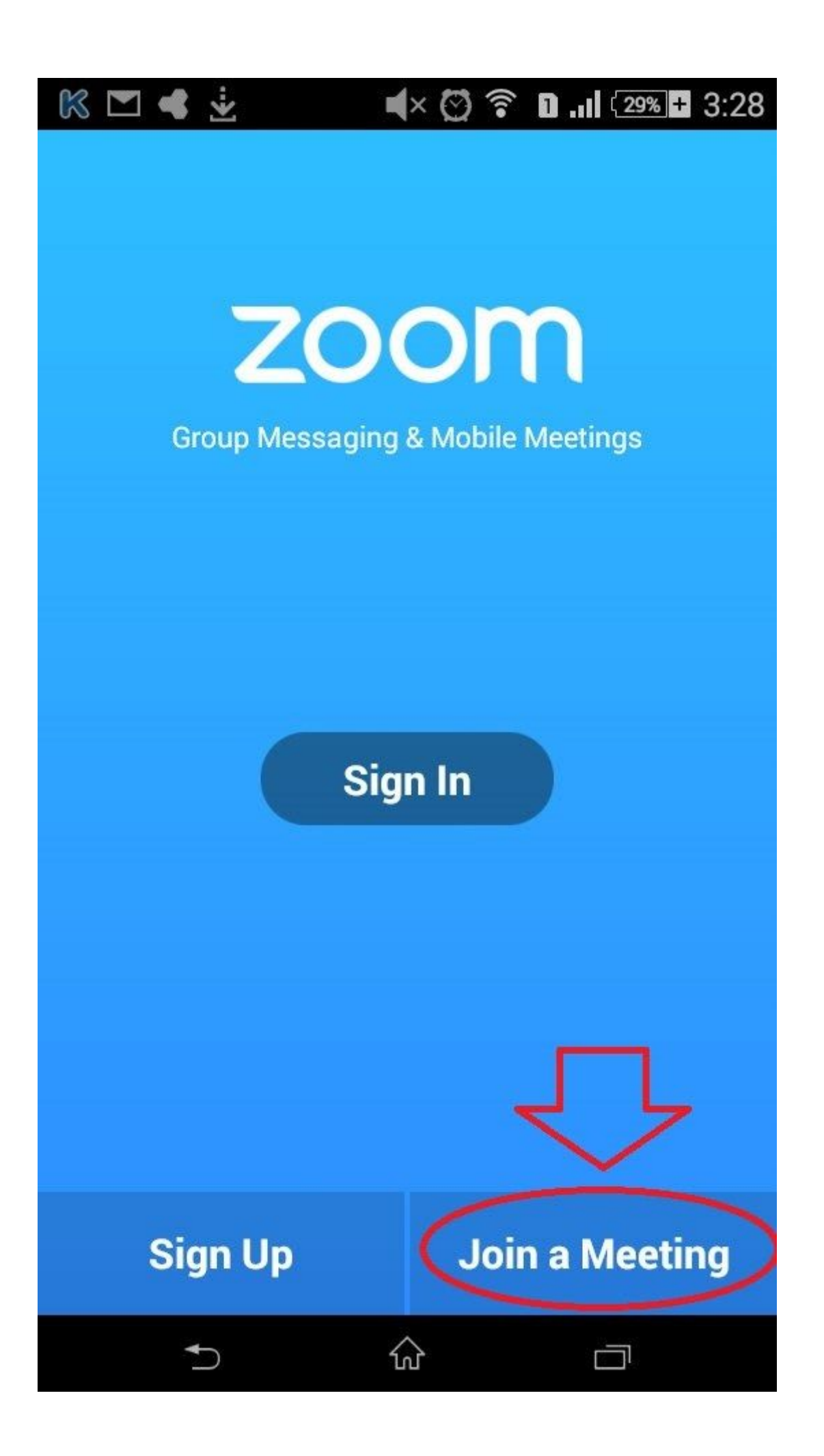

3.Тут вам нужно будет ввести девятизначный Meeting Id, который вы можете попросить у администратора вебинара и свое имя. А затем нажать кнопку "**Join**"

| К 🖬 🏲    | ] <b>≪ ∢</b> ⊠ ଛ                                    | <b>D .</b> II (29% <b>+</b> 3:28 |
|----------|-----------------------------------------------------|----------------------------------|
| <        | Join a Meeting                                      | J                                |
| lf you r | eceived an invitation link, ta<br>join the meeting. | p on the link to                 |
|          | Meet ng ID                                          |                                  |
|          | Your Name                                           |                                  |
| Don't C  | connect To Audio                                    | $\bigcirc$                       |
| Turn O   | ff My Video                                         | $\bigcirc$                       |

4. После того, как вы введете Meeting id и name, вы попадете в нашу вебинарную комнату. Чтобы иметь возможность слышать нас и говорить самому - вам необходимо выбрать вариацию "**Call via device audio**" во всплывшем слева внизу окошке как это показано на скриншоте ниже.

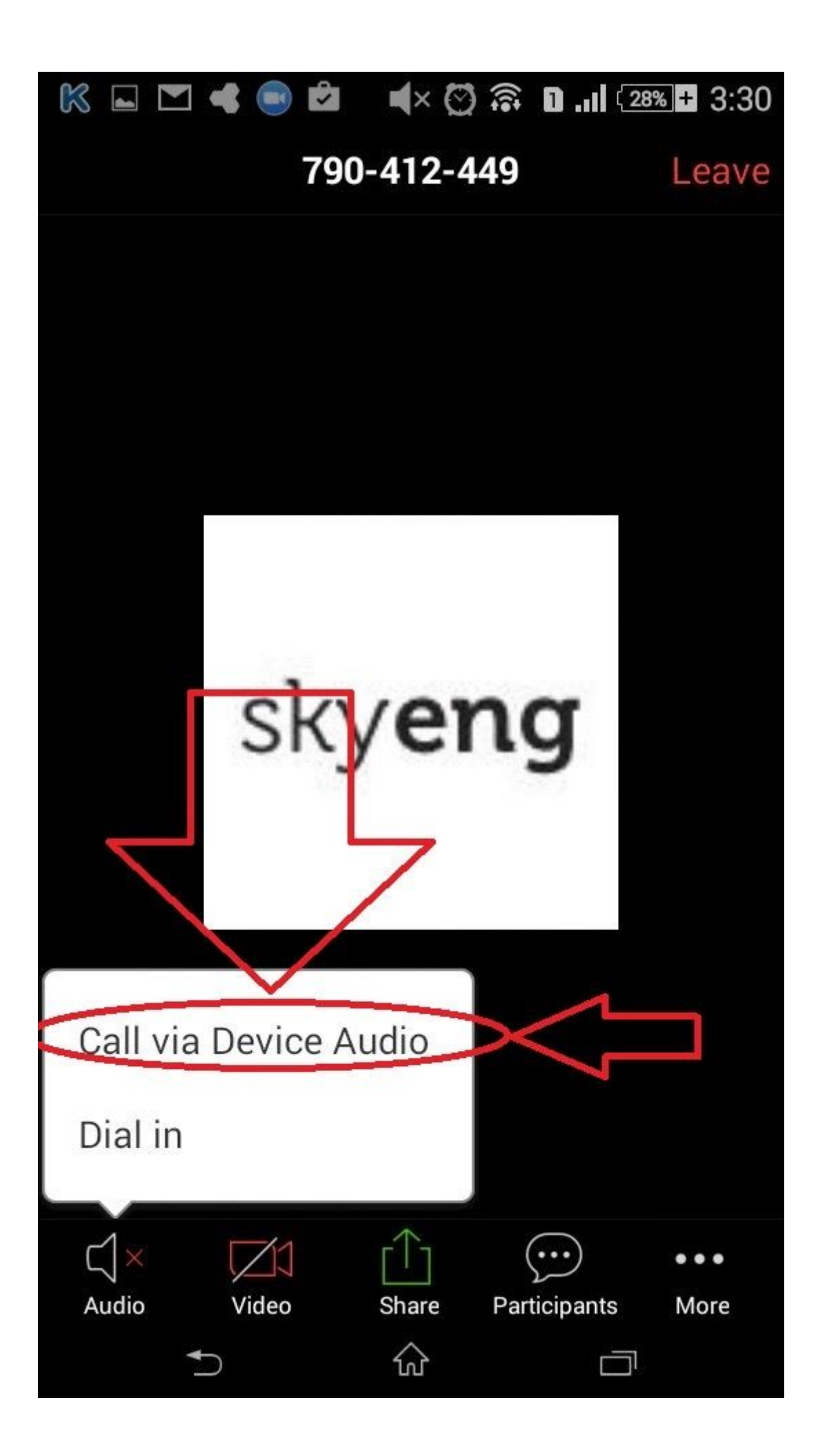

# Что делать если при открытии ссылки у вас в браузере автоматически не началось скачивание?

Если вы столкнулись с проблемой, когда ссылку в браузере открыли, а скачивание и установка платформы не пошла автоматом - вам нужно сделать следующее:

На открытой странице нажать на "**Download & run Zoom**" и после загрузки установщика приложения - запустить его, а далее идти шагами, которые будут описаны ниже:

| zoom |                                                                                                    | Support |
|------|----------------------------------------------------------------------------------------------------|---------|
|      | When prompted, select Launch Application.                                                                                                    |         |
|      | External Protocol Request Google Chrome needs to launch an esternal application to handle zoommtg: links. The following application will be launched if you accept this request: Zoom If you did not initiate this request, it may represent an attempted attack on your system. Unless you took an explicit action to initiate this request, you should press Do Nothing. Remember my choice for all links of this type. |         |
|      | If nothing prompts from broker, download & run Zoom.                                                                                                    |         |

2. После загрузки и установки - платформа у вас автоматически запустится и нужно будет ввести свое имя. И нажать кнопку "**Join**" как показано на рисунке ниже.

| ſ         | O Zoom                                                                        |          |
|-----------|-------------------------------------------------------------------------------|----------|
| A downloa | Please enter your name.<br>Your Name:<br>Remember my name for future meetings | seconds. |
|           | Join                                                                          |          |

3. После этого нужно будет нажать "Join Audio By Computer", как показано на рисунке ниже.

| Meeting Topic:     | Skyeng Webinars' Zoo                | m Meeting                  |        |
|--------------------|-------------------------------------|----------------------------|--------|
| Host:              | Skyeng Webinars                     |                            |        |
| Invitatic O How do | you want to join the audio conferer | ice?                       | X      |
|                    | Join by Phone                       | Join by Computer           |        |
| Particip           | Already joined by telephone         | 2 Droce #44# on your phone |        |
|                    | Alleady Joined by telephone         | rress #44# on your phone.  |        |
|                    | ~                                   |                            |        |
| ····               | Join Audio t                        | by Computer                |        |
|                    | Test Comp                           | outer Audio                |        |
| 1                  |                                     |                            |        |
| _                  |                                     |                            |        |
| Join A 📃 Auto      | matically join audio by computer wh | en joining a meeting       | Others |
|                    |                                     |                            | others |

# Помощь для тех у кого подключено более 1-го микрофона к компьютеру или ноутбуку

#### (на ноутбуках такое сплошь и рядом).

Итак, коллега, если вы попали сюда, то у вас явно ноутбук или ПК с большим количеством подключенных микрофонов(2 и более). И здесь я бы хотел наглядно показать, как их переключать, если вас **никто не слышит**.

1. Чтобы переключить микрофон - вам необходимо на платформе внизу нажать на стрелочку вверх около значка микрофона, как это показно на рисунке ниже:

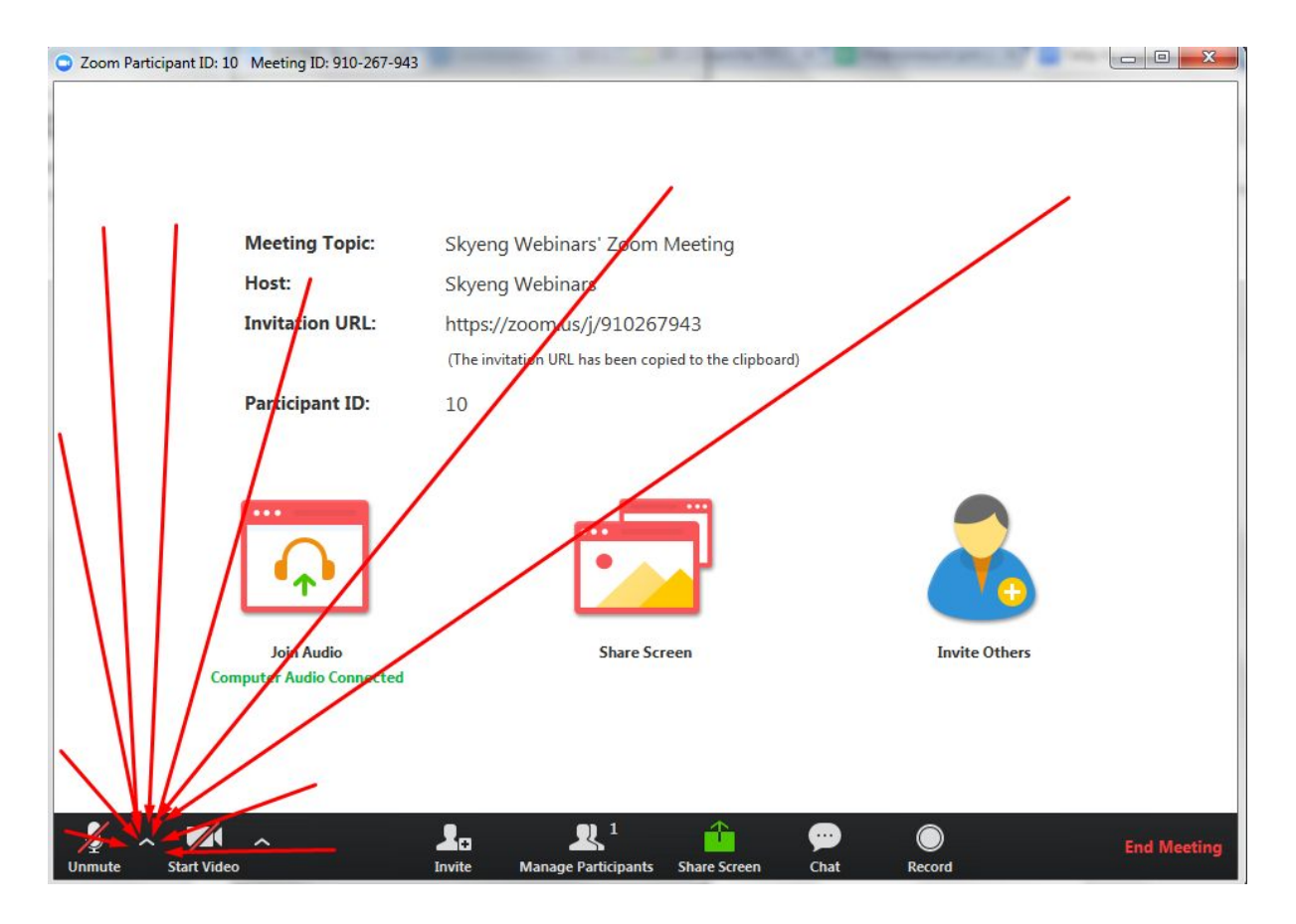

2. Когда вы нажмете на эту стрелочку - всплывет меню со всеми вашими микрофонами. Ваши микрофоны вы можете увидеть в красном квадратике, который есть на скриншоте ниже:

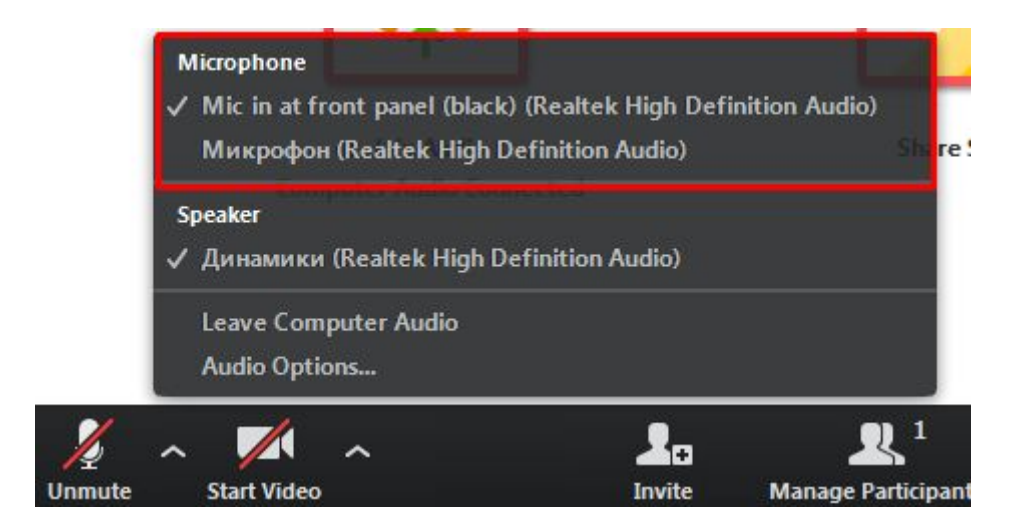

3. Вот так вы можете переключать микрофоны и определить, какой из них работает.

Как определить какой из микрофонов работает? Тут все просто!

Переключите микрофон и попробуйте что-то сказать! Если микрофон работает, то вы увидите, что иконка микрофона заполняется зеленым, как это показано на рисунке ниже:

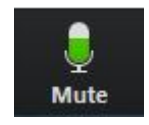

Вот и все!